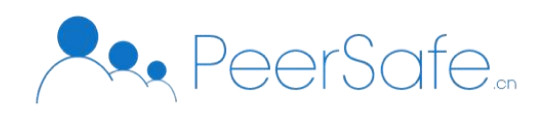

# 隐私交易穿透监管平台

产品使用手册

北京众享比特科技有限公司

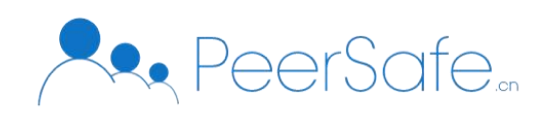

| 1. | 产品简介           | 1   |
|----|----------------|-----|
|    | 1.1 隐私交易穿透监管平台 | 1   |
|    | 1.2 产品优势       | 1   |
|    | 1.3 应用场景       | 1   |
| 2. | 产品说明           | 2   |
|    | 2.1 系统架构       | 2   |
|    | 2.2 用户角色       | . 2 |
|    | 2.3 功能概览       | 3   |
| 3. | 操作指南           | 4   |
|    | 3.1 审计员端       | .4  |
|    | 3.1.1 登录       | .4  |
|    | 3.1.2 新建审计任务   | .4  |
|    | 3.1.3 上传工具     | .6  |
|    | 3.2 用户端        | 6   |
|    | 3.2.1 下载工具     | .6  |
|    | 3.2.2 生成证明文件   | . 7 |
|    | 3.2.3 上传证明文件   | . 8 |
| 4. | 常见问题           | 9   |

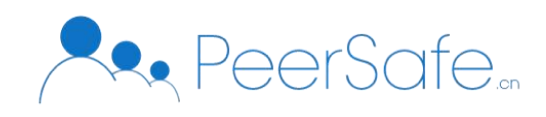

## 1. 产品简介

#### 1.1 隐私交易穿透监管平台

隐私交易穿透监管平台利用零知识证明技术,在交易的关键信息为加密的情况下,提供 对匿名交易可审计、可监管的解决方案。零知识证明是用户不向审计员和审计平台提供任何 匿名信息的情况下,离线生成证明文件,审计员实现对匿名交易的审计和监管。隐私交易穿 透监管平台在保障数据隐私前提下,对链上交易进行实时高效的穿透式合规审计,支持对交 易金额的"零知识"审计,支持对恶意匿名用户的的去中心化身份追踪及撤销。

#### 1.2 产品优势

传统区块链交易中,用公钥地址来表示交易方,对交易信息进行加密,但交易方的公钥 地址等公开信息,有泄露交易隐私的风险,丧失交易的匿名性。

完全匿名性: 隐私交穿透监管平台将交易方的关键信息进行加密处理,比如公钥地址、 交易金额,除了交易方外任何人无法解密,实现交易的完全匿名化。

可审计: 隐私交易监管平台不泄漏用户隐私数据对前提下, 对交易进行零知识审计, 保 证了交易的匿名性和用户的隐私。

可监管: 第三方监管平台可以实现对匿名交易的监管。

#### 1.3应用场景

隐私交易穿透监管平台在不泄露用户隐私数据的前提下,利用零知识证明技术,验证隐 私交易是否符合审计条件,实现了对隐私交易的审计和监管,满足了第三方监管机构的监管 需求。

1

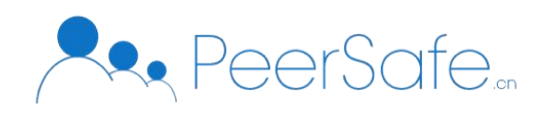

2. 产品说明

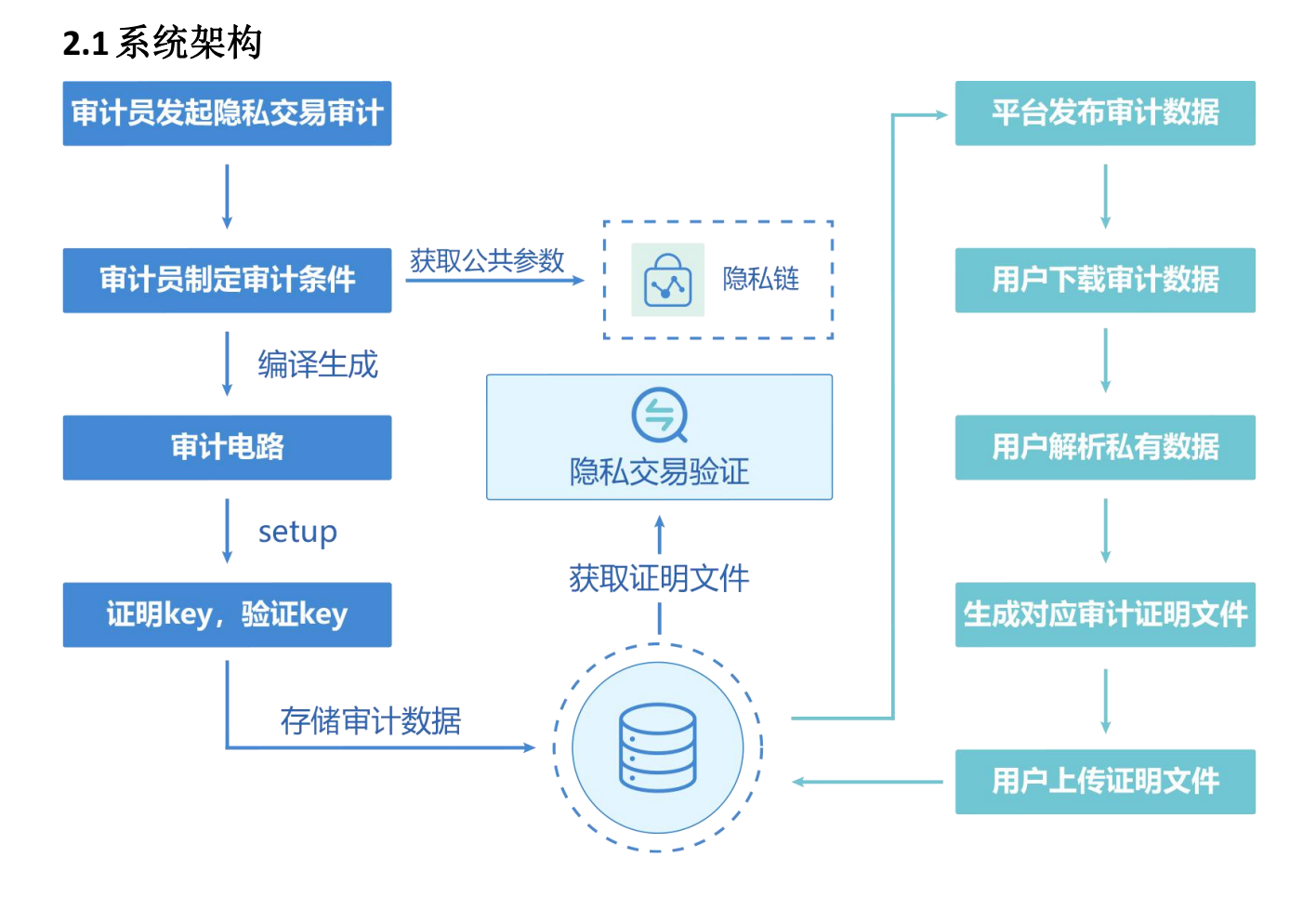

### 2.2 用户角色

**审计员:**审计员作为第三方监管机构,获取相关匿名交易的公开数据,在审计平台上,发起 审计任务。

**用户:**作为交易方,用户在不透露交易匿名隐私数据的前提下,离线生成证明文件,上传证 明文件到审计平台。

**审计平台:**平台方没有解密匿名交易的密钥,无法得知匿名交易的隐私信息,但是通过零知 识证明技术,可以验证交易是否符合审计条件。

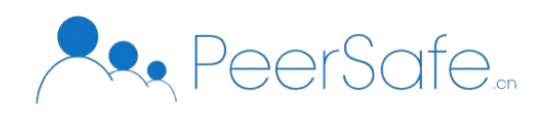

## 2.3 功能概览

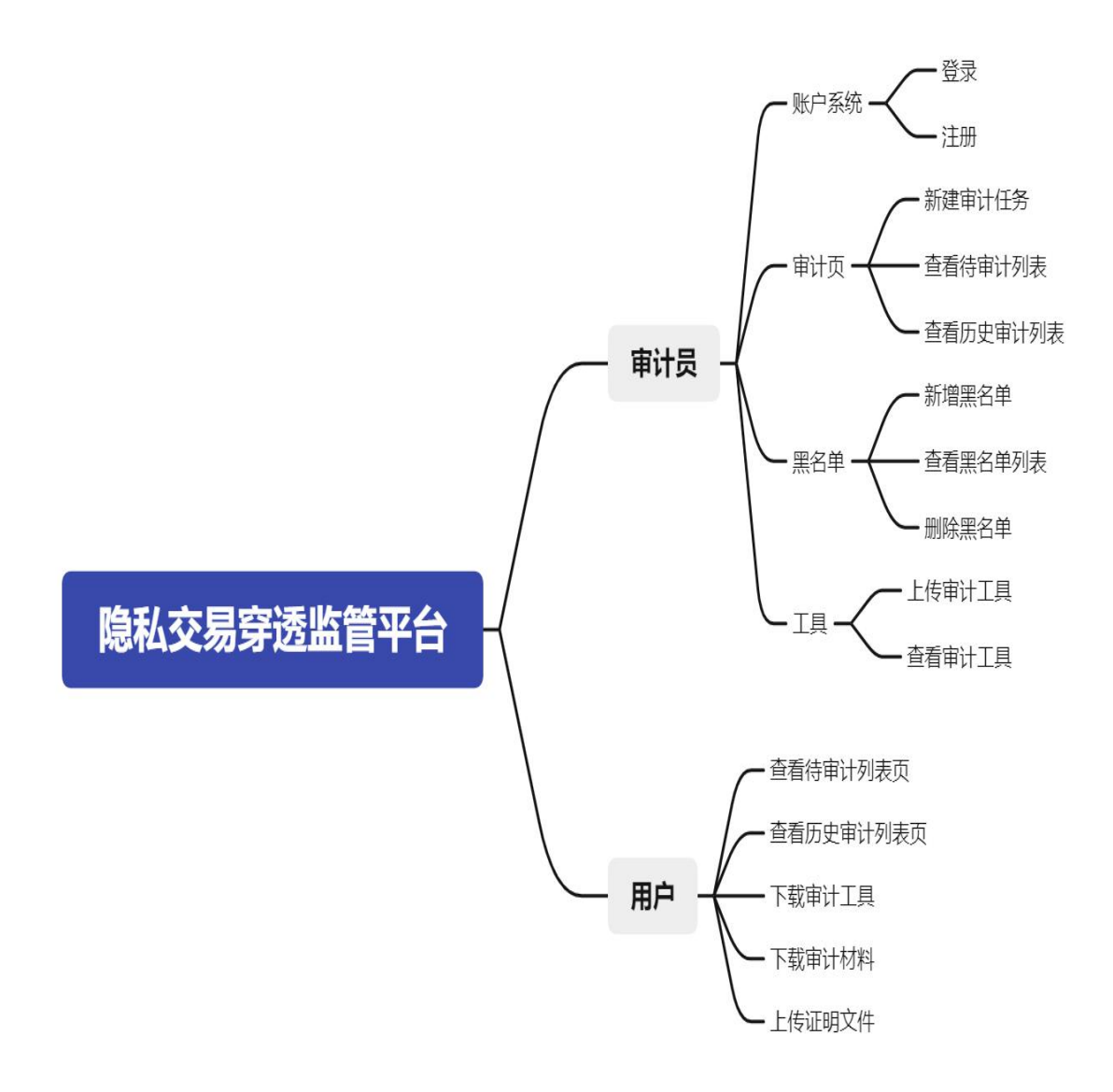

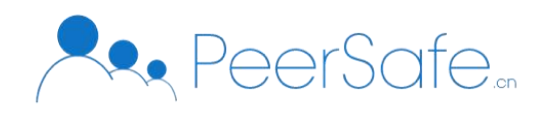

## 3. 操作指南

## 3.1审计员端

## 3.1.1 登录

审计员在浏览器地址栏中输入地址,打开登陆界面:

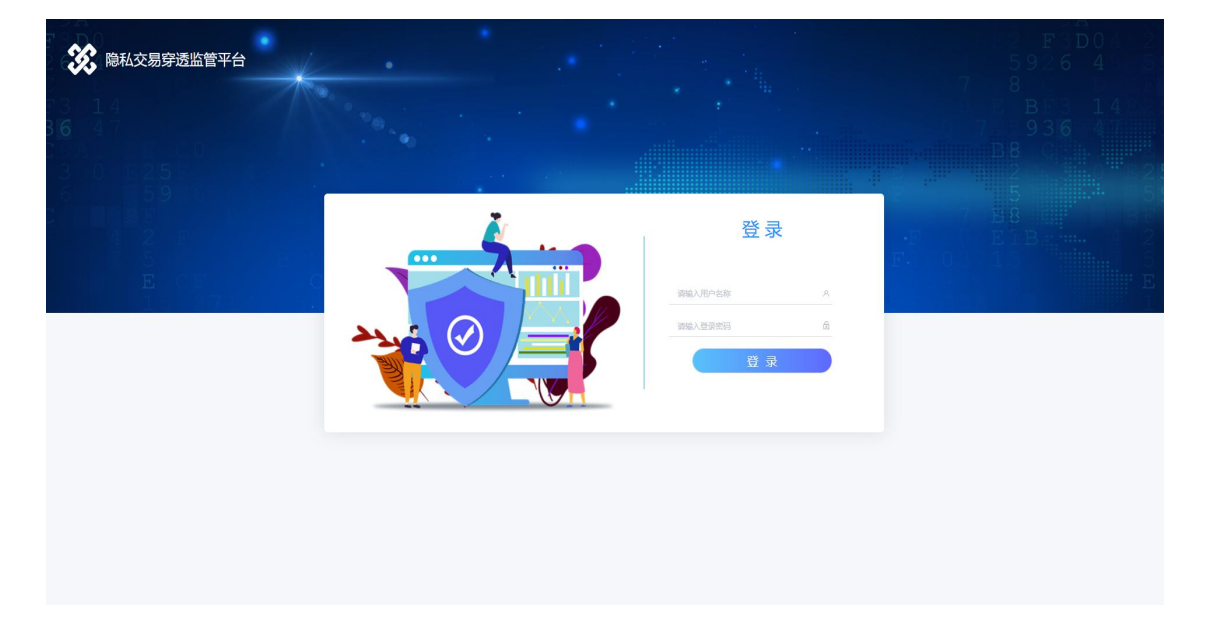

输入管理员用户名、密码,点击"登录"按钮登录系统。

### 3.1.2 新建审计任务

| <b>\$\$</b> | 审计页     |        |       |      |               |         |        |      |        |      | 修改密码 🕚 |
|-------------|---------|--------|-------|------|---------------|---------|--------|------|--------|------|--------|
| ₩私交易穿透监管平台  | 待执行审计列目 | 历史审计列制 | 5     |      |               |         |        |      |        |      |        |
| 民 审计页       | + 新建审计( | 15     |       |      |               | 清油      | 入审计交易印 |      | 开始日期 罿 | 结束日期 | 〇直询    |
| 8 帶名前       |         | 序号     | 审计交易印 | 公开参数 | 交易查询条件        | 是否验证黑名单 | 黑丝单洋情  | 論注信息 | 审计发起时间 | 很作   |        |
|             |         |        |       |      |               | 智无数据    |        |      |        |      |        |
| ē Iļ        |         |        |       |      | 共0 条 10 条/页 ∨ | < 1 >   | 前往 1 页 |      |        |      |        |
|             |         |        |       |      |               |         |        |      |        |      |        |
|             |         |        |       |      |               |         |        |      |        |      |        |
|             |         |        |       |      |               |         |        |      |        |      |        |
|             |         |        |       |      |               |         |        |      |        |      |        |
|             |         |        |       |      |               |         |        |      |        |      |        |
|             |         |        |       |      |               |         |        |      |        |      |        |
|             |         |        |       |      |               |         |        |      |        |      |        |
|             |         |        |       |      |               |         |        |      |        |      |        |
|             |         |        |       |      |               |         |        |      |        |      |        |

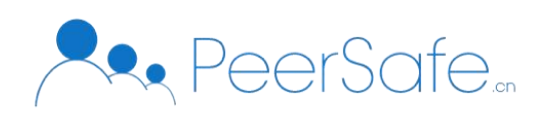

审计员在审计页点击新建审计任务,进入新建任务页面。

| 路私衣要突逐步算业人                                                             | 兩计页物建南计组织南计组件 | 修改密码 🖑 |
|------------------------------------------------------------------------|---------------|--------|
| <ul> <li>(元 申計页</li> <li>八 申計页</li> <li>八 用名单</li> <li>① 工具</li> </ul> | J 康士条件        |        |
|                                                                        |               |        |

审计员在新建审计页,输入审计交易 ID。审计员获取审计交易 ID 的方式如下:

1. 审计员在在桌面新建一个文件夹,将生成交易的软件 zkchain 和配置文件拖到文件夹里;

2. 在第一步新建的文件夹目录下运行命令 ./zkchain -func getlist 查看交易 ID 列表,得到 待审计交易 ID;

| PS C:\Users\peersafe\Desktop\audit> .\zkchain.exe<br>zkchain.go:34 15:18:12.497 [zkchain] DEBU : Usage : ./zkchain -configPath=configFilePath<br>user.go:102 15:18:12.598 [zkchain] DEBU : default user already exist<br>zkchain.go:50 15:18:12.594 [zkchain] DEBU :zkchain cmd<br>zkchain.go:60 15:18:12.594 [zkchain] DEBU : eg: ./zkchain -func help<br>zkchain.go:61 15:18:12.596 [zkchain] DEBU : eg: ./zkchain -func getlist<br>zkchain.go:63 15:18:12.596 [zkchain] DEBU : eg: ./zkchain -func getlist<br>zkchain.go:63 15:18:12.596 [zkchain] DEBU : eg: ./zkchain -func getlist<br>zkchain.go:63 15:18:12.596 [zkchain] DEBU : eg: ./zkchain -func getlist<br>zkchain.go:63 15:18:2.596 [zkchain] DEBU : eg: ./zkchain -func getlist<br>zkchain.go:34 15:18:23.765 [zkchain] DEBU : eg: ./zkchain -func getlist<br>zkchain.go:34 15:18:23.765 [zkchain] DEBU : Usage : ./zkchain -configPath=configFilePath<br>user.go:102 15:18:23.868 [zkchain] DEBU : default user already exist<br>THE TX ID LIST<br>00000000000000000000000000000000 |
|----------------------------------------------------------------------------------------------------|
| PS C:\Users\peersafe\Desktop\audit>                                                                                                    |

3. 将待审计交易 ID 复制,粘贴到如上图所示的审计交易 ID 中(交易 ID 下面的摘要信息 会根据当前交易 ID 查询自动填充,不可修改),输入想要验证的交易查询条件并选择是否验 证黑名单,填写备注信息后点击提交。

4. 当审计员生成新的审计任务后,平台会将该审计任务的相关信息打包压缩成审计材料包,发布到平台上的待审计任务列表中。

5

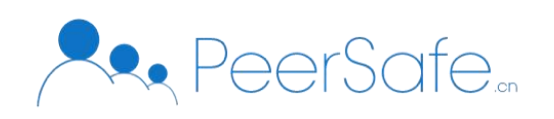

## 3.1.3 上传工具

| 於     京新     京新     京     京     京     京     京     京     京     京     京     市     京     市     京     市     市       市     市 | IR      |                                                                  | 修改重码 () |  |  |
|----------------------------------------------------------------------------------------------------|---------|------------------------------------------------------------------|---------|--|--|
| 民 审计页                                                                                                    | 「上传工具包  |                                                                  |         |  |  |
| 冬 黒名单                                                                                                    |         | 操作系统: windows ✓<br>上传工具钮: ◆上传                                    |         |  |  |
| € IĄ                                                                                                    | 110     | 名文小:<br>* 版本: 部品入り(部<br>() () () () () () () () () () () () () ( |         |  |  |
|                                                                                                    |         | * 留注:<br>1版文 ①重要                                                 |         |  |  |
|                                                                                                    |         |                                                                  |         |  |  |
|                                                                                                    | 当前最新工具包 |                                                                  |         |  |  |
|                                                                                                    |         | 操作系统 windows つ           包大火 15.58MB           版本: マイロ           |         |  |  |
|                                                                                                    |         | 1987年 10<br>上使时间: 2021-10-14 14:17:13<br>□回時 21FR                |         |  |  |
|                                                                                                    |         |                                                                  |         |  |  |

审计员上传工具包:

- 1. 选择要上传的工具包平台;
- 2. 填写版本号和备注信息;
- 3. 点击提交。

## 3.2 用户端

### 3.2.1 下载工具

用户输入隐私交易穿透监管平台网址,进入隐私交易穿透监管平台用户端,如图:

| <b>OIR</b> |    | BTH (THOLE) +MAG                         | ten statutationa materia i Laborat | · BLASK STORMSHOLTON B | 1916    | 入审计交题10 | 9    | 开始日期 至                  | 结束目期 Qrt       |
|------------|----|------------------------------------------|------------------------------------|------------------------|---------|---------|------|-------------------------|----------------|
|            | 序号 | 审计交易ID                                   | 公开参数                               | 交易查询条件                 | 是否验证黑名单 | 黑名单详情   | 音注信息 | 审计发起时间                  | 操作             |
|            | 1  | 892dtdbny4w8ota<br>bkzd0ok67v56ht9<br>6q | 22                                 | <=1                    | 景       | 27      | 2    | 2021-11-03 10:14:32 (3) | ≥ 下號审计包 △ 上侍证明 |
|            |    |                                          |                                    |                        |         |         |      |                         |                |
|            |    |                                          |                                    |                        |         |         |      |                         |                |
|            |    |                                          |                                    |                        |         |         |      |                         |                |
|            |    |                                          |                                    |                        |         |         |      |                         |                |

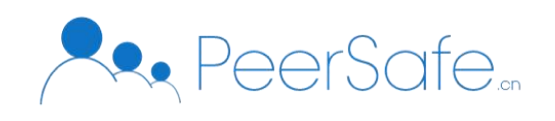

- 1. 用户查看待审计列表,看到跟自己相关的交易 ID 时,下载要审计的审计包;
- 2. 点击工具,选择相应的操作系统和版本,点击下载;

### 3.2.2 生成证明文件

1. 将下载的工具 zkprove, 生成交易用的工具 zkchain 和下载的审计包放入一个文件夹中, 并将审计包解压到当前文件夹。

| audit.json         | 2021/10/13 14:52 | JSON 源文件 |
|--------------------|------------------|----------|
| [] config.yaml     | 2021/10/11 14:28 | Yaml 源文件 |
| 间 input.json       | 2021/10/13 14:54 | JSON 源文件 |
| 📧 zkchain.exe      | 2021/10/11 14:36 | 应用程序     |
| <b>zkprove.exe</b> | 2021/10/13 11:58 | 应用程序     |
| 审计包.zip            | 2021/10/13 14:52 | ZIP 文件   |

2. 在当前目录执行命令./zkchain -func getdata -txid xxxx(xxxx 替换为下载的审计包的ID),

将生成的结果拷贝到解压得到的 input.json 中;

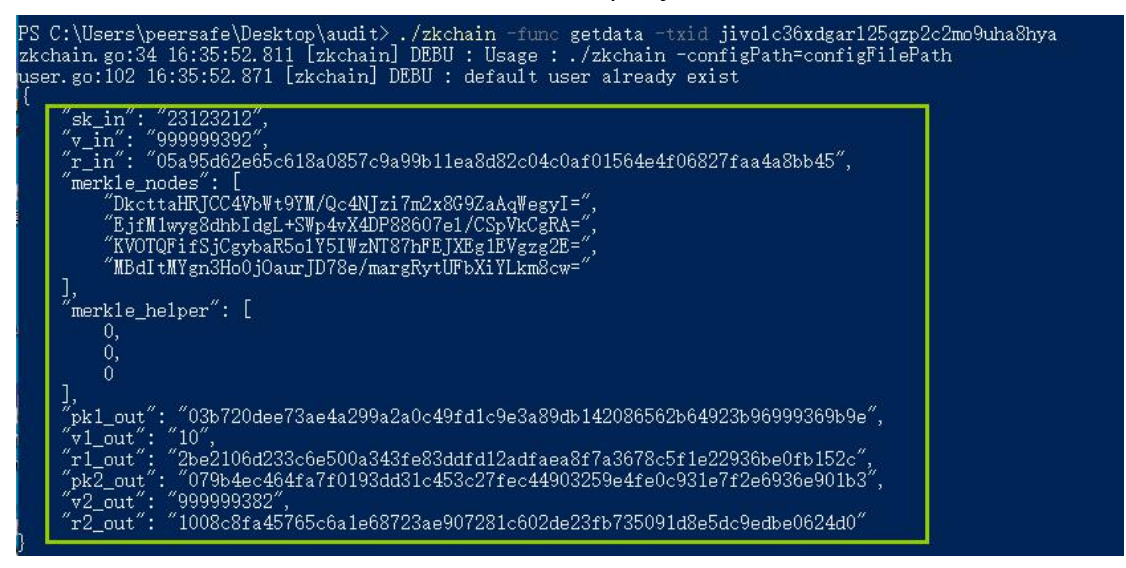

3. 继续执行命令.\zkprove -prove xxx (xxx 为校验不同情况时对应的参数),生成一个证

明文件 proof.json;

PS C:\Users\peersafe\Desktop\test1> .\zkprove -prove value Generate Proof of Assets Value Success!

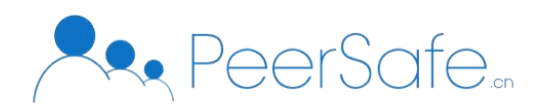

| 🔟 audit.json   | 2021/10/13 14:52 | JSON 源文件 |
|----------------|------------------|----------|
| [] config.yaml | 2021/10/11 14:28 | Yaml 源文件 |
| 🔟 input.json   | 2021/10/13 14:54 | JSON 源文件 |
| 🔟 proof.json   | 2021/10/14 16:39 | JSON 源文件 |
| 📧 zkchain.exe  | 2021/10/11 14:36 | 应用程序     |
| 📧 zkprove.exe  | 2021/10/13 11:58 | 应用程序     |
| 审计包.zip        | 2021/10/13 14:52 | ZIP 文件   |
|                |                  |          |

#### 注:运行对应的工具包即可出现相应的命令提示。

| PS C:\Users\peersafe\Desktop\test1> .\zkchain.exe                                                |
|--------------------------------------------------------------------------------------------------|
| zkchain.go:34 16:46:00.110 [zkchain] DEBU : Usage : ./zkchain -configPath=configFilePath 🛛 🖉 🚈 😎 |
| user.go:102 16:46:00.166 [zkchain] DEBU : default user already exist                             |
| zkchain.go:59 16:46:00.167 [zkchain] DEBU :zkchain cmd                                           |
| zkchain.go:60 16:46:00.167 [zkchain] DEBU : eg: ./zkchain -func help                             |
| zkchain.go:61 16:46:00.167 [zkchain] DEBU : eg: ./zkchain -func maketx -value                    |
| zkchain.go:62 16:46:00.167 [zkchain] DEBU : eg: ./zkchain -func getlist                          |
| zkchain.go:63 16:46:00.167 [zkchain] DEBU : eg: ./zkchain -func getdata -txid xxxx               |
|                                                                                                  |
| PS C:\Users\peersafe\Desktop\test1> .\zkprove.exe                                                |
| zkprove cmd err 验证交易金额                                                                           |
| eg: ./zkprove -prove help                                                                        |
| eg: ./zkprove -prove value                                                                       |
| eg: . /zkprove -prove blacklist                                                                  |
| eg: ///wwwwww.all                                                                                |
|                                                                                                  |

### 3.2.3 上传证明文件

用户点击隐私交易监管平台中待审计任务上传证明,将生成的 proof.json 上传,系统即可 自动验证结果。

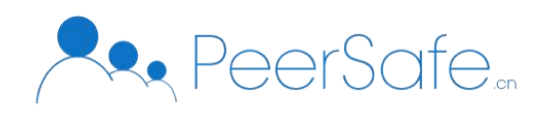

# 4. 常见问题

无